# #síguenos #coméntanos #compártenos

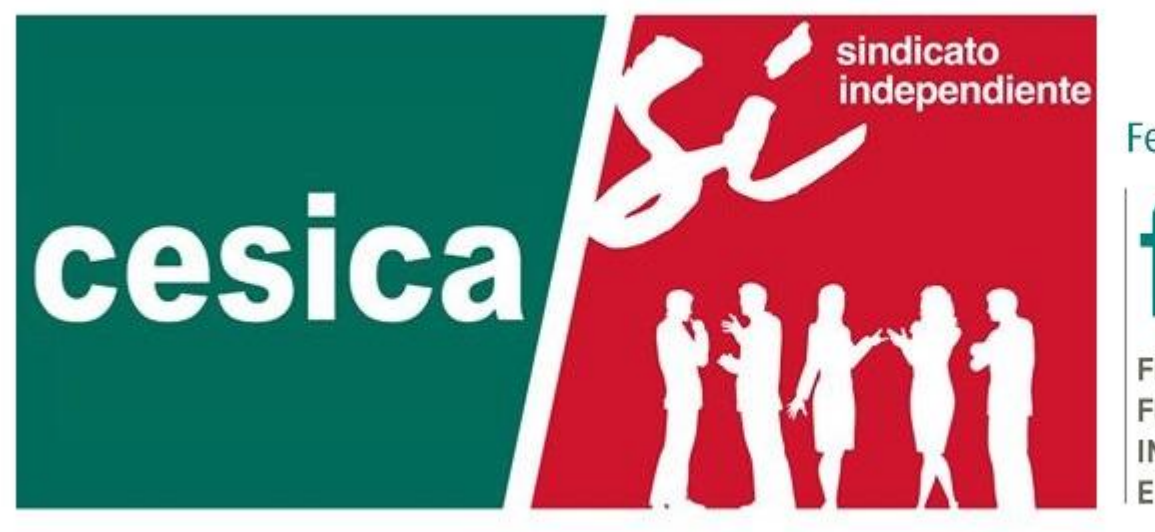

Federada en:

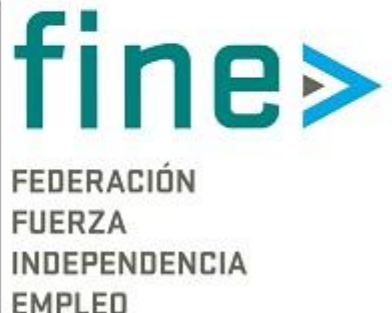

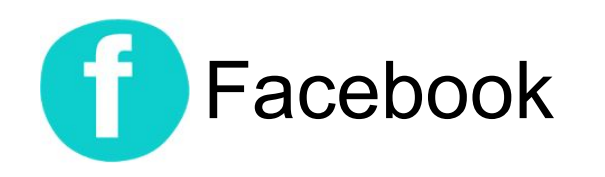

#### ¿Cómo crear una cuenta?

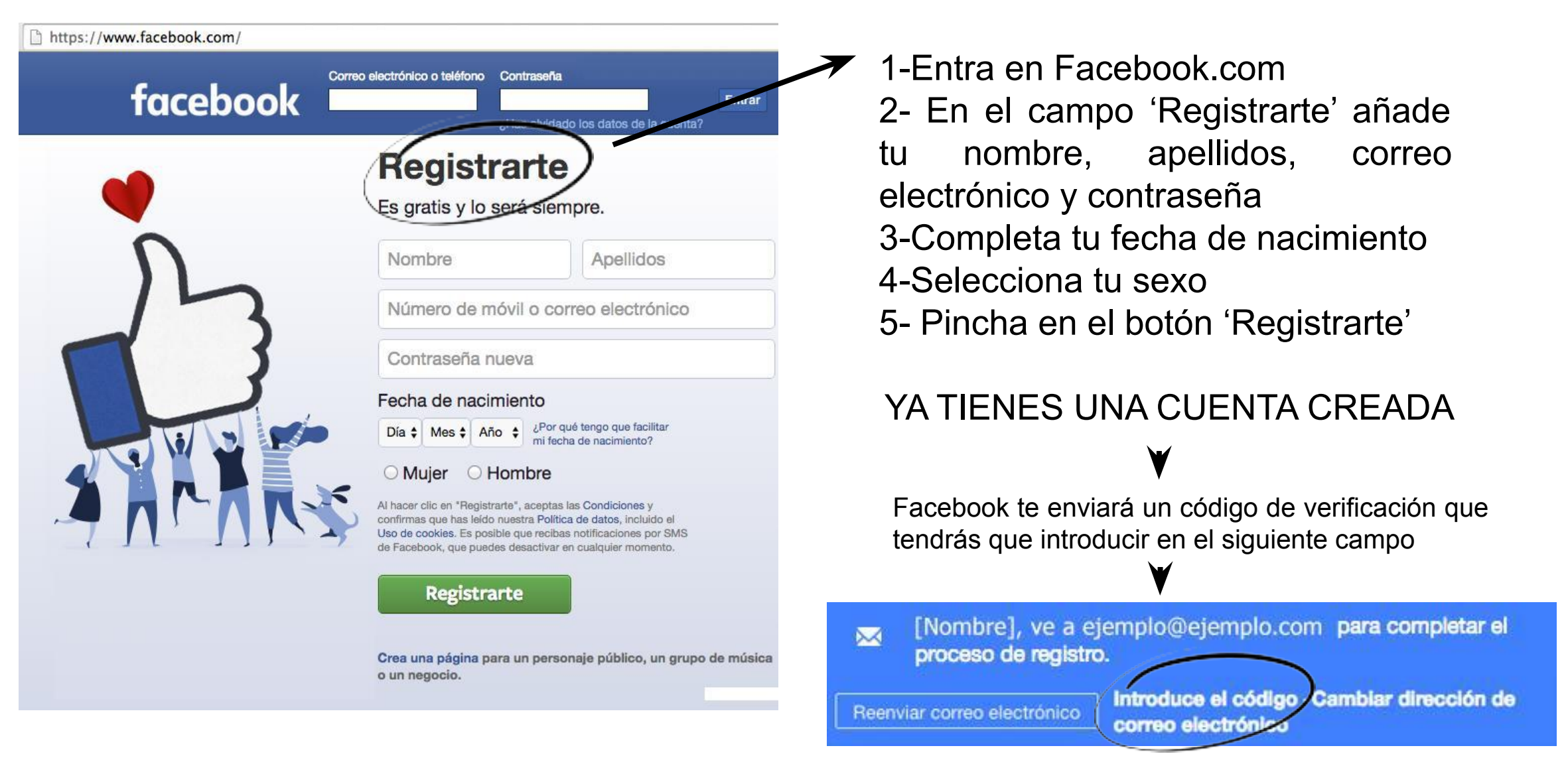

#### 6- Sigue los siguientes pasos para completar tu cuenta (Opcional)

| Busca en tu correo electrónico amigos tuyos que ya están en<br>Facebook<br>Los usuarios de Facebook encuentran de media 20 amigos y familiares con el<br>buscador de Facebook. ¿Has encontrado a todos tus amigos? Prueba el<br>buscador. | 2 | Conoce la configuración de la privacidad<br>Tú decides cómo compartes tus cosas con las<br>personas y aplicaciones de Facebook.<br>Haz el recorrido | 3 Carga una foto a tu perfil | Añadir una foto       |
|----------------------------------------------------------------------------------------------------|---|----------------------------------------------------------------------------------------------------|------------------------------|-----------------------|
| Dirección de correo electrónico                                                                                                    |   | Públic                                                                                                    | Нас                          | o bien<br>er una foto |
| flpacos1@gmail.com                                                                                                    |   | ¿Quién quieres que                                                                                                    | con                          | tu web cam            |
| Búsqueda de amigos                                                                                                    |   | Público     Cualquiera dentro y fue     Tus                                                                                                    |                              |                       |
| - Averigua como funciona                                                                                                    |   | ✓ 北 Amigos                                                                                                    |                              |                       |

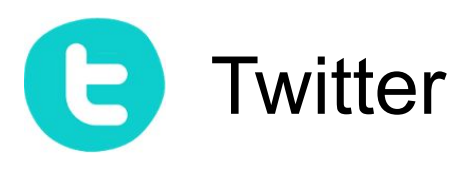

A https://twitter.com

## ¿Cómo crear una cuenta?

1-Entra en Twitter.com
2- Pincha en el botón 'Regístrate' añade un nombre, correo electrónico y contraseña
3-Recuerda confirmar tu cuenta con el código de verificación enviado a tu mail.

Confirma tu correo electrónico para tener acceso a todas las funciones de Twitter. Un mensaje de confirmación fue enviado a ejemplo@ejemplo.com

Reenviar confirmación Actualiza tu dirección de correo electrónico · Más información

4-Twitter te ayuda a configurar tu cuenta con algunos pasos (que se pueden omitir) como nombre de usuario.
5- En la pestaña 'Editar perfil' de la cuenta puedes personalizar (Fotos, nombre de usuario...)

| <b>•</b>                     | Añade una foto de encabezado    |                                         |  |  |  |
|------------------------------|---------------------------------|-----------------------------------------|--|--|--|
| Añadir una foto<br>de perfil | siguiendo momentos<br>21 0      | Cancelar Guardar cambio                 |  |  |  |
| Paco LP                      | Envía tu primer Tweet           | A quién seguir - Actualizar - Ver todos |  |  |  |
| @PacoLP1                     | conversar contigo.              | Anora Maurio & Granoraivi               |  |  |  |
| Biografía                    | Deep 10 convertor               | eldiario.es @ @eldiarioes               |  |  |  |
| Ubicación                    | Acabo de configurar mi Twitter. | Seguir                                  |  |  |  |
| Sitio web                    | #miprimerTweet                  | Ada Colau 🛇 ØAdaColau                   |  |  |  |
|                              |                                 |                                         |  |  |  |

Únete hoy a Twitter. Nombre completo Teléfono o correo electrónico Contraseña

Registrate

¿Qué está pasando?

#### Registrate

Al registrarte, aceptas las Condiciones de Servicio y la Política de Privacidad, incluyendo el Uso de Cookies. Otros podrán encontrarte por correo electrónico o por número de teléfono cuando sea proporcionado.

Opciones avanzadas

Elige un nombre de usuario.

No te preocupes, puedes cambiarlo después.

|  | Siguiente |
|--|-----------|
|--|-----------|

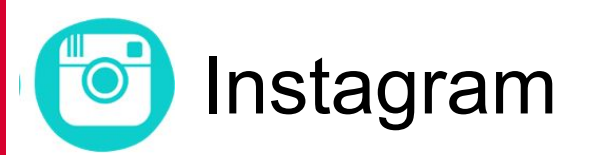

### ¿Cómo crear una cuenta?

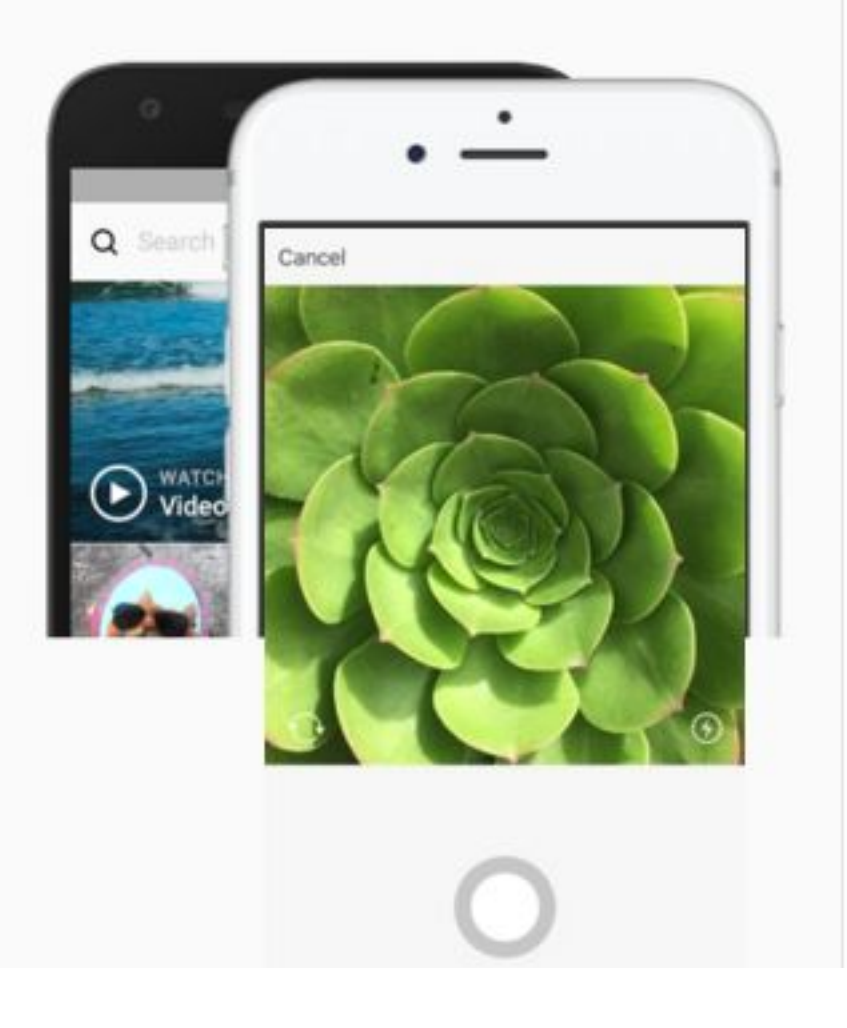

| Registrate para ver fotos y vídeos<br>de tus amigos. |                              |
|------------------------------------------------------|------------------------------|
|                                                      |                              |
| Número d                                             | e móvil o correo electrónico |
| Nombre c                                             | ompleto                      |
| Nombre d                                             | e usuario                    |
| Contraseñ                                            | a                            |
|                                                      | Registrarte                  |

privacidad.

1-Descarga en tu móvil la aplicación Instagram de la AppStore (iPhone) o en Google Play (Android)

2.1- Una vez abierta la aplicación puedes crear tu cuenta de Instagram cargando tu perfil de Facebook.

, 2.2- También puede registrarte añadiendo tus datos (mail, nombre, nombre de usuario y contraseña)

3- Confirma tu cuenta introduciendo el código que te llegará a tu correo electrónico.

4- Completa tu perfil añadiendo tu fotografía o una pequeña biografía con tu nombre, ciudad o intereses.

#### ¿Cómo seguirnos?

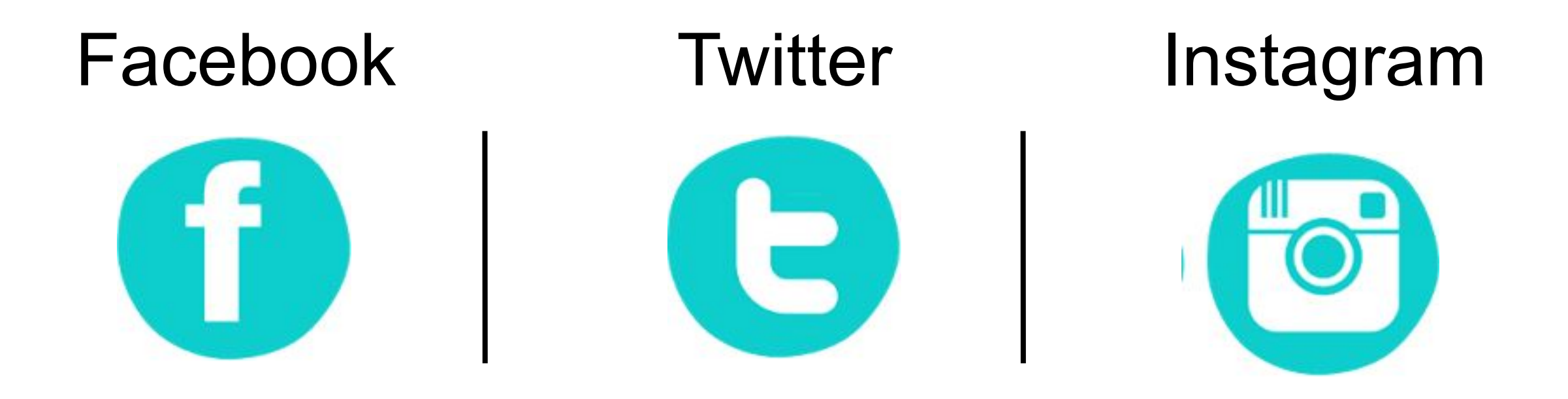

Búscanos como

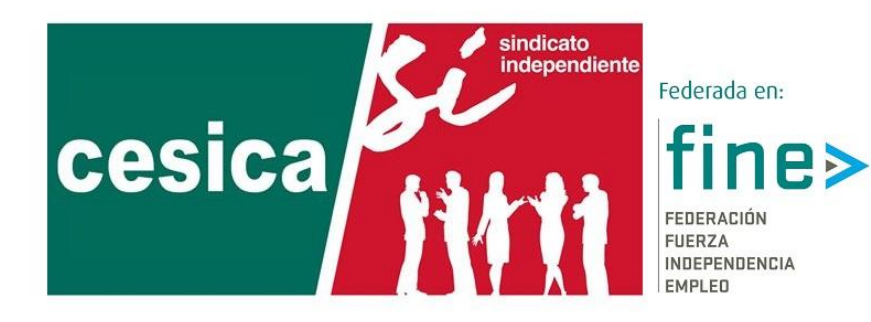

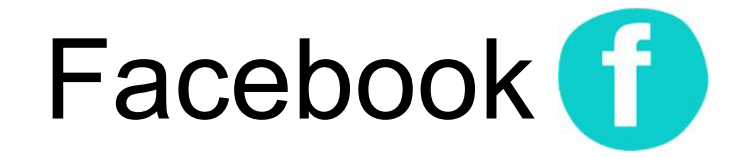

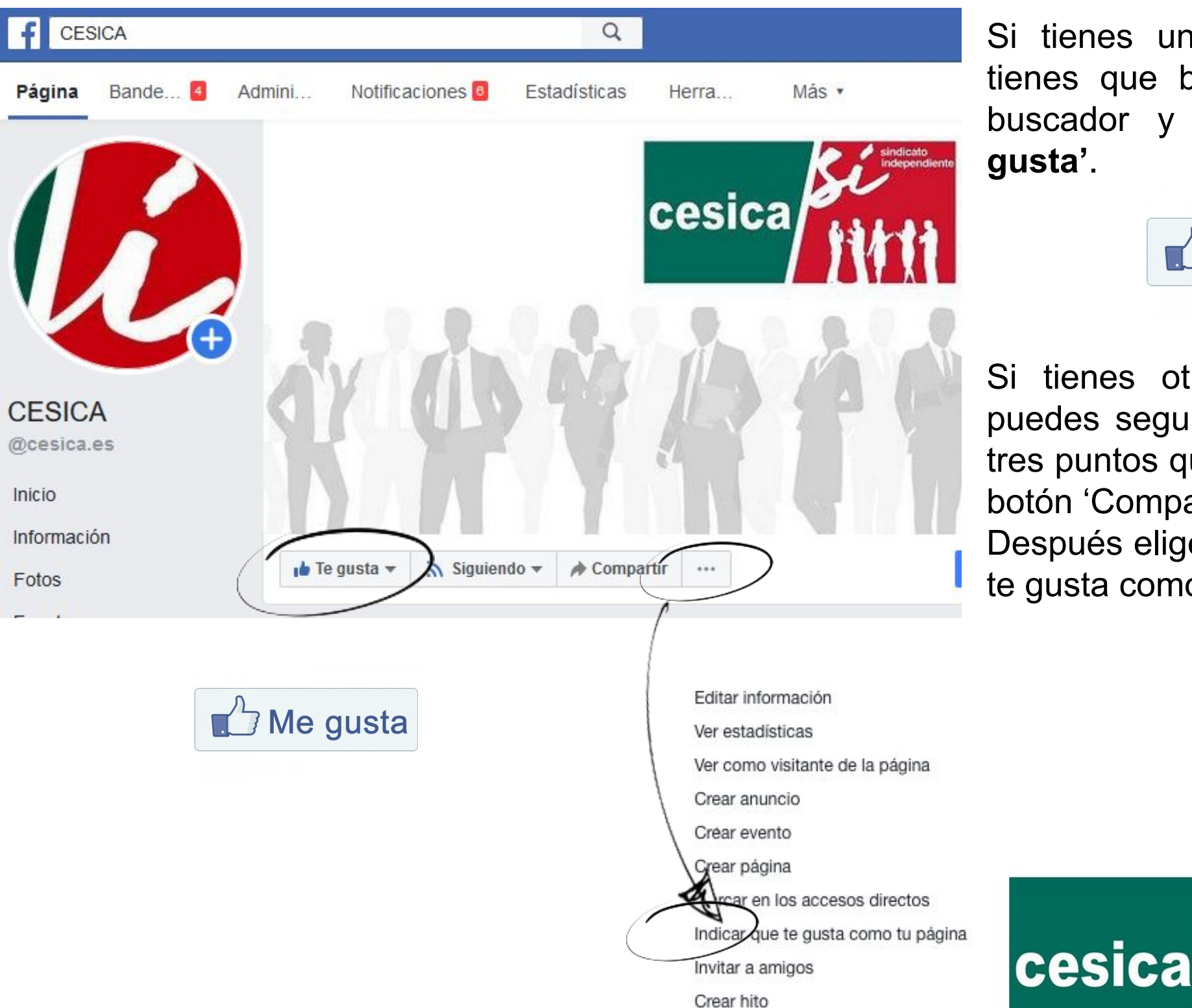

Si tienes un perfil personal, solo tienes que buscar **CESICA** en el buscador y hacer click en '**Me gusta'**.

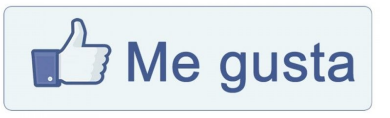

Si tienes otra fan page también puedes seguirnos. Haz click en los tres puntos que hay justo al lado del botón 'Compartir'.

Después elige la opción 'Indicar que te gusta como tu página'.

sindicato

Federada en:

FEDERACIÓN FUERZA INDEPENDENCIA

fine≽

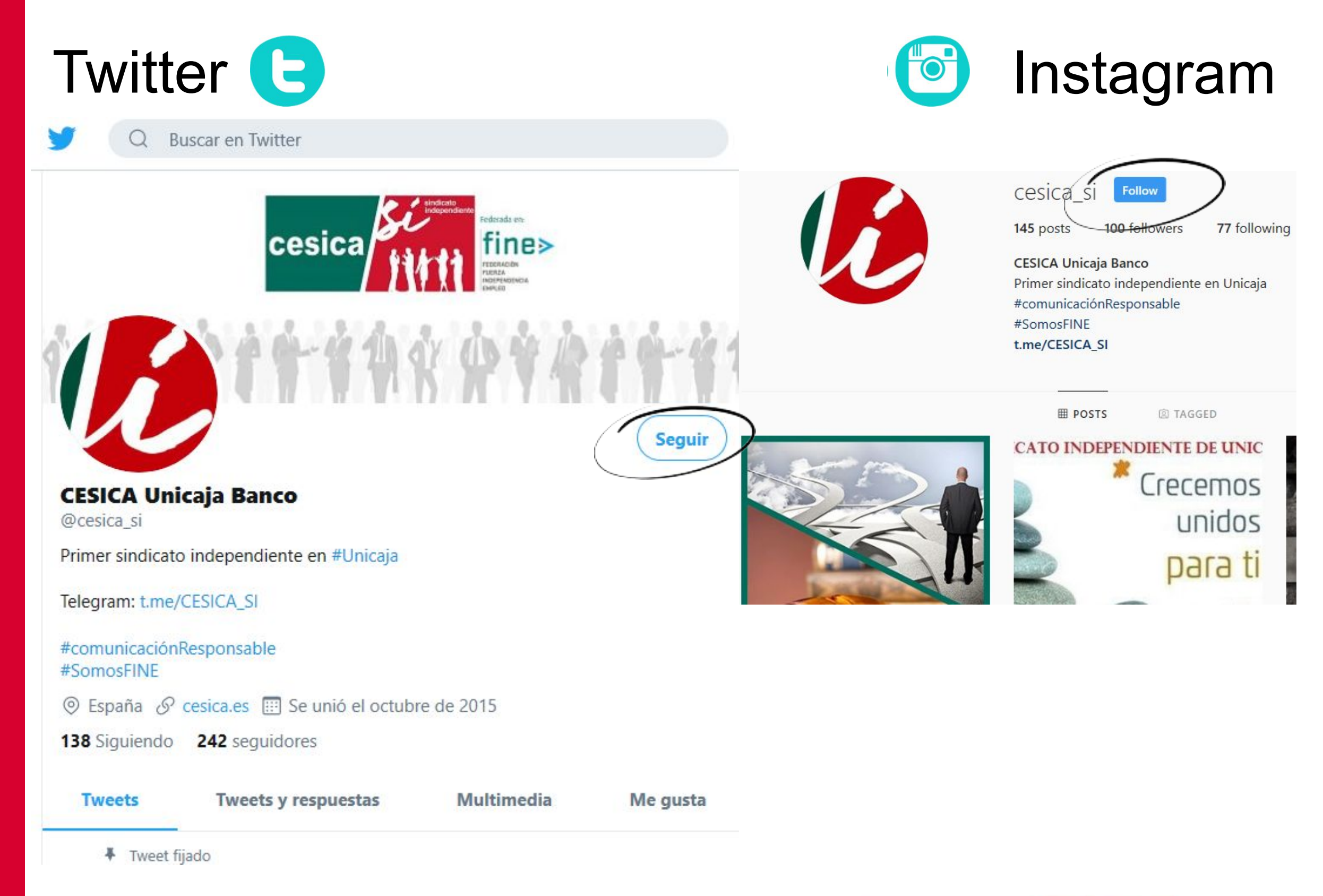

Tanto en Instagram, como en Twitter, solo será necesario pinchar en el botón **'Seguir'** para conectaros a CESICA.

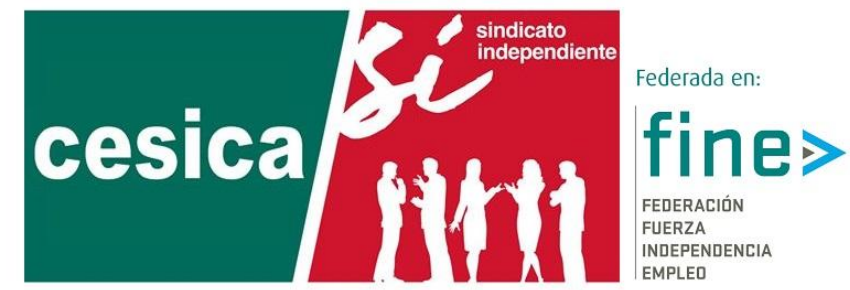

#### Facebook (

**COMPARTIR**: Ayúdanos a difundir. Comparte nuestras publicaciones para informar a tus círculos de todas las novedades del sector.

Una vez pinches en compartir puedes compartir nuestra publicación tal y cómo está o añadir el comentario que consideres oportuno.

**ME GUSTA**: El botón tradicional de me gusta (like) incluye nuevos sentimientos. (Me gusta, me encanta, me divierte, me asombra, me entristece, me enfada) para que muestres tus impresiones a cada publicación.

**COMENTA**: Añade tu opinión a los post escribiendo en el campo comentarios.

... CESICA Publicado por cesica cesica [?] - 14 de enero a las 10:24 - 🌣 Somos el PRIMER SINDICATO INDEPENDIENTE en Unicaja Banco Trabajamos cada día para ofrecerte el MEJOR SERVICIO Para cualquier cuestión o duda que se plantee, consulta a tu delegado de CESICA más próximo. GRACIAS POR TU CONFIANZA !!... Ver más **FRO OBJETIVO** cesica 117 9 Promocionar publicación Personas alcanzadas Interacciones ces compa Comentar Compartir Me gusta Comenta como CESICA GIF 0

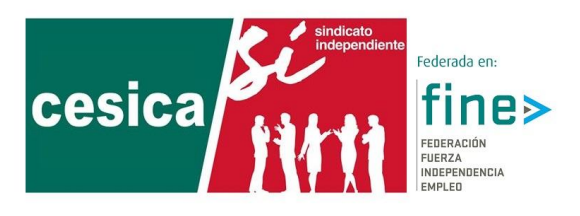

Twitter 🕒

**RETWEET**: Un retweet consiste en difundir una publicación de CESICA. Puedes compartirla de dos formas distintas a través de este botón.

Tal y como nosotros lo compartimos o añadiendo el comentario que estimes oportuno.

**RESPONDER**: Si quieres comentarnos algo sobre un tweet en concreto puedes usar el botón responder para hacernos llegar una impresión.

CESICA Unicaja Banco @cesica\_si

Sobre los resultados del ejercicio 2019:

FELICITAR A TODA LA PLANTILLA de #Unicaja que, haciendo milagros cada día, permite que, estas cifras, sean hoy noticia.

INVITAR A LA ENTIDAD para que tenga en cuenta importantes aspectos para la Plantilla: buff.ly/2ObtCdC

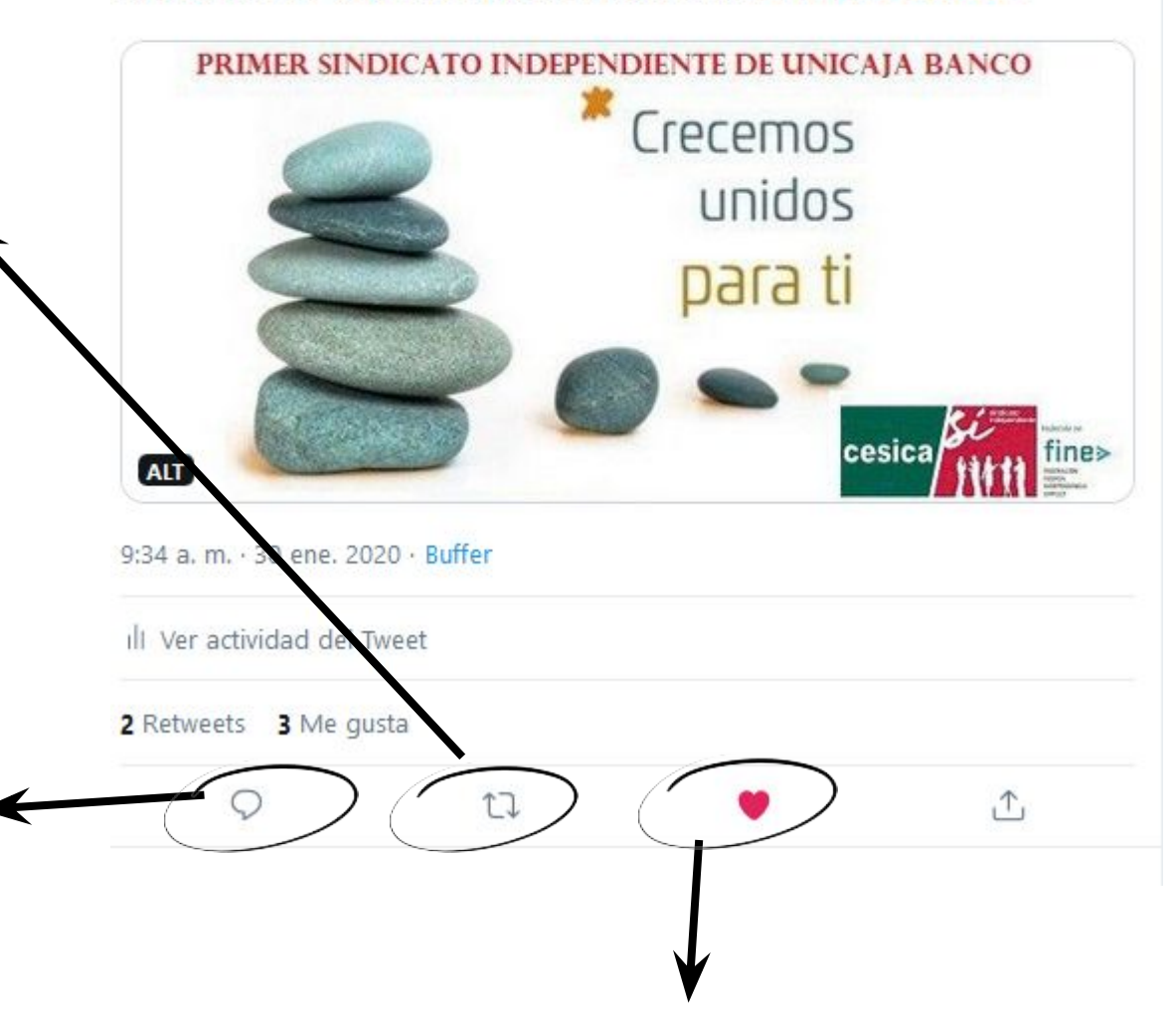

**ME GUSTA**: Con un me gusta, el resto de usuarios pueden ver que te interesa nuestra publicación. Solo es necesario pinchar en el corazón.

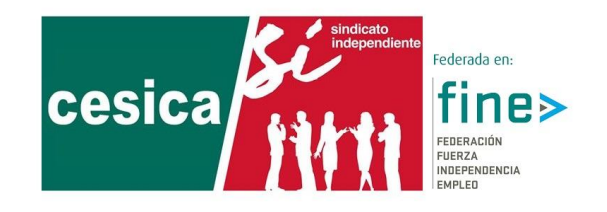

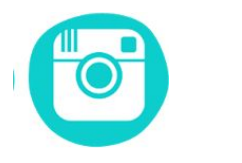

#### Instagram

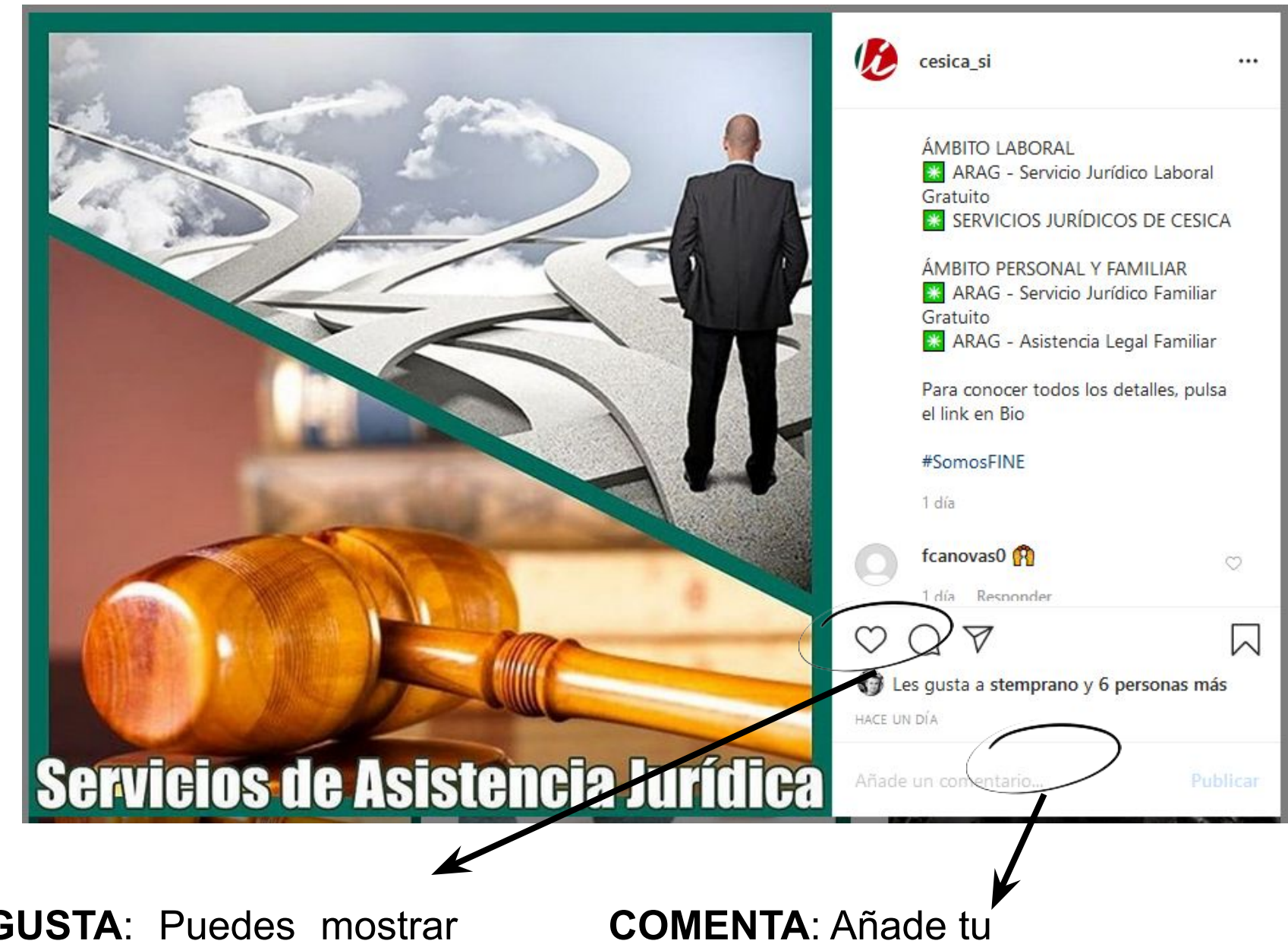

**ME GUSTA**: Puedes mostrar que te gusta una fotografía de CESICA a través de este botón. **COMENTA**: Añade tu opinión a los post escribiendo en el campo comentarios.

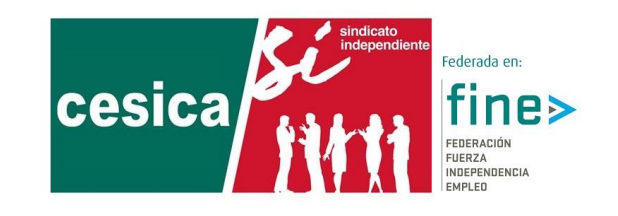

## #gracias

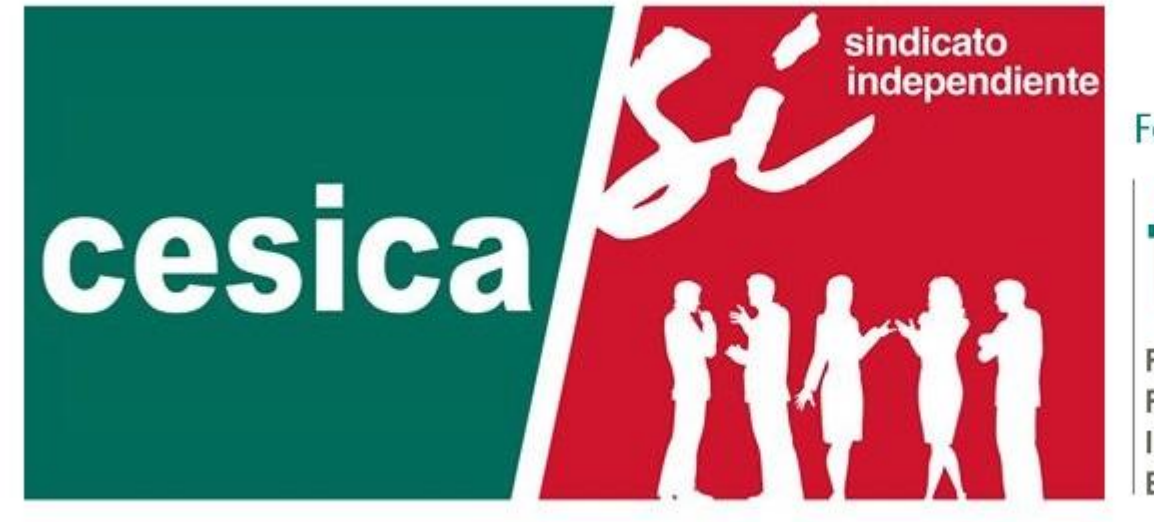

Federada en:

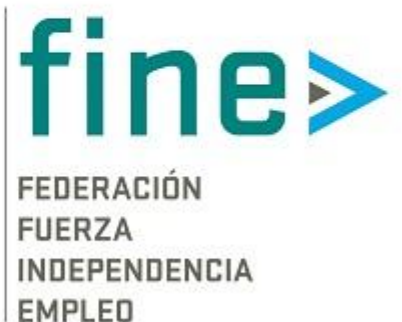